- 1- Realizar o download da pasta onde contém o TCC.
- 2- Insira a pasta TCC na pasta www do wampserver.
- 3- Realizar a exportação da base de dados.
  - 1. Acesse o phpMyAdmin digitando no navegador: localhost/phpmyadmin.
  - 2. No campo de login, use:
    - a. Usuário: root
    - **b.** Senha: (deixe em branco)
  - 3. Após o acesso, clique em Novo e crie um banco de dados chamado tcc\_luiz.
  - 4. Após a criação, selecione o banco tcc\_luiz e clique na aba Importar.
  - 5. Será aberta uma opção para buscar arquivos no seu computador.
  - 6. Navegue até a pasta TCC\_luiz, depois acesse a subpasta base de dados e selecione o arquivo de banco de dados presente nela.
  - 7. Confirme a importação e aguarde o processo ser concluído.
  - 8. Agora, o banco de dados do sistema está pronto para uso.

**Versão do banco de dados:** Informação da versão: 5.2.1 Última versão estável: 5.2.

4- Acessar localhost/TCC\_luiz em seu navegador para acessar o sistema.

Login de professor: Email: <u>luiz.2022310970@aluno.iffar.edu.br</u> Senha: 06872028Luiz

Login de aluno: Email: <u>roberto.2022315930@aluno.iffar.edu.br</u> Senha: roberto

Login de monitor: Email: <u>jeverson.2022311922@aluno.iffar.edu.br</u> Senha: jeverson

Caso queira recuperar a senha, acesse as pastas do TCC e encontre a pasta recuperar\_senha. Dentro dela, abra o arquivo config2.php e localize as seguintes linhas:

- No campo email, insira o seu endereço de e-mail.
- No campo senha\_email, insira o token gerado pelo seu e-mail.
- Para obter esse token, siga estes passos:
  - 1. Acesse Gerenciar sua Conta Google.
  - 2. No menu de segurança, procure por Senhas de app.
  - 3. Escolha um nome qualquer para o aplicativo e gere um token.
  - 4. Copie esse token e cole no campo senha\_email dentro do arquivo config2.php.

Após essas alterações, salve o arquivo e tente recuperar sua senha.

Versão Visual Studio Code: 1.97.2.